## Creating an iTunes Store Account without a Credit Card

- 1. Restart your device. (Just trust us.)
- 2. Open the App Store on your device.
- 3. Find a free application on the App Store.
- 4. <u>Important</u>: Before proceeding to the next step, you must begin to download and install the free application by tapping **Free** followed by tapping **Install**.

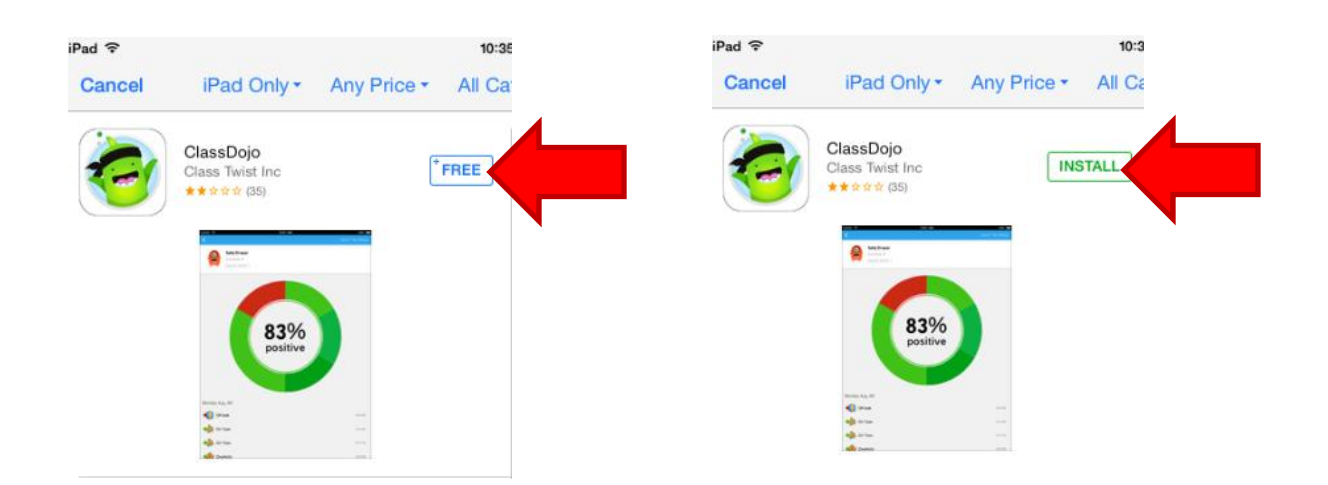

5. Tap Create New Apple ID.

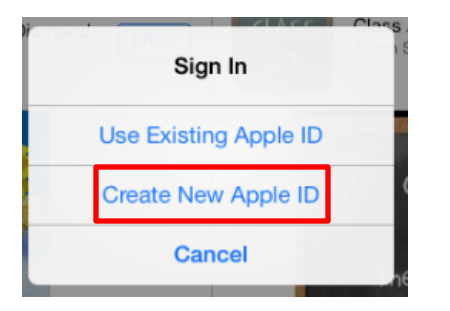

6. Choose your country, and then tap **Next**.

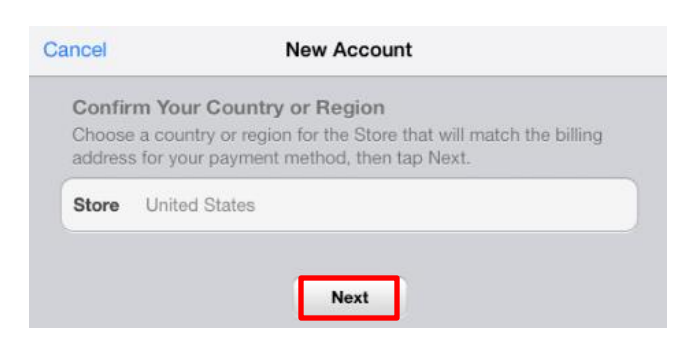

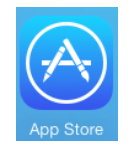

- You'll need to read and agree to the iTunes Store Terms & Conditions. Tap Agree located at the bottom of the page to continue. Tap Agree again on the small popup.
- 8. Enter your email address, security questions, birthday, and create your password.
- Apple recommends that you add a rescue email address, but it is optional. However, we do *NOT* recommend that you do this because there could be problems if you try to look up your password. Please skip putting in a rescue email address.
- 10. Once you are satisfied with the information entered, tap Next.
- 11. Select **None** as your payment option.

| Cancel                                               | New Account                                                                                                    |
|------------------------------------------------------|----------------------------------------------------------------------------------------------------|
| Billing In<br>If you prov<br>you make<br>provide a p | formation<br>ide a payment method now, you will not be charged until<br>a purchase. If you select None, you will be asked to<br>payment method when you make your first purchase. |
| Visa                                                 |                                                                                                    |
| MasterCa                                             | rd                                                                                                    |
| Amex                                                 |                                                                                                    |
| Discover                                             |                                                                                                    |
| None                                                 | ✓                                                                                                    |
| iTunes G                                             | ift Cards and iTunes Gifts                                                                                                    |
| Code                                                 | Enter Code                                                                                                    |

12. Continue to fill out the required email, address, and phone number fields. Tap Next.

13. You'll then see a screen that says "Verify your Account." Tap **Done.** 

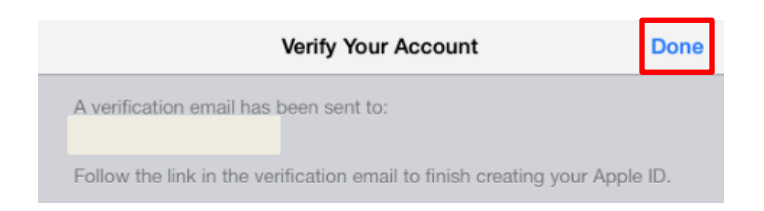

- 14. Check your email for a verification email from the iTunes Store. Open the email, and click the link enclosed in the email. Sign in with your Apple ID and password to activate your account.
- 15. Go back to the App Store and sign in with your account name and password.

| Sign In to<br>Enter the Apple | iTunes Store<br>e ID password for |
|-------------------------------|-----------------------------------|
| <b>*</b> (                    | 1".                               |
| password                      |                                   |
| Cancel                        | ок                                |

- 16. Tap **OK**, and you will see the iPad install your free app.
- 17. You have set up your account successfully, and you can start enjoying iTunes, iBooks, and the App Store on your iPhone, iPad, and iPod touch.